## **ING Scanner**

# Instrukcje aktywacji

Dzięki skanerowi ING możesz łatwo logować się w InsideBusiness i podpisywać zlecenia.

Najpierw jednak musisz aktywować skaner.

Poniżej znajdują się szczegółowe instrukcje dotyczące aktywacji.

### Co będzie Ci potrzebne?

- Działający skaner
- Twój identyfikator użytkownika

### Przygotuj skaner:

ING

- Włóż baterie do skanera
- Naciśnij przycisk zasilania, aby włączyć skaner
- Wybierz język. Aby wybrać język, naciśnij lewy szary przycisk, a potem prawy szary przycisk, aby potwierdzić

### Prosta aktywacja w dwóch krokach:

- zweryfikuj swoją tożsamość
- aktywuj skaner

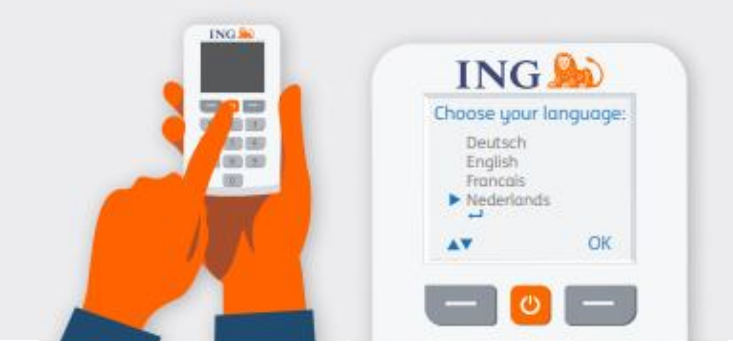

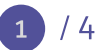

### Weryfikacja tożsamości

### Otwórz stronę https://ingwb.com/activate

Upewnij się, że korzystasz z bezpiecznego połączenia ze stroną **ingwb.com**.

Więcej informacji na temat bezpieczeństwa znajdziesz we <u>Wskazówkach dotyczących</u> <u>bezpiecznej bankowości internetowej</u>.

Przeczytaj instrukcje na stronie internetowej i naciśnij przycisk "Rozpocznij aktywację".

## Jeśli wybierzesz opcję "Weryfikacja e-mail", musisz podać:

- Identyfikator użytkownika (znajdziesz go w pierwszym e-mailu od InsideBusiness)
- Datę urodzenia
- Adres e-mail użyty przy rejestracji w lnsideBusiness

| ING ಖ |                                                                                                    | English 💌 |
|-------|----------------------------------------------------------------------------------------------------|-----------|
|       | Activate ING Scanner                                                                                                    |           |
|       | Before you start   Carefully read the flyer you received with your ING Scanner.   Put the batteries in the scanner and set the language.   Start activation   > More about Insidefluences: > Privacy & coolect statement > Contact |           |

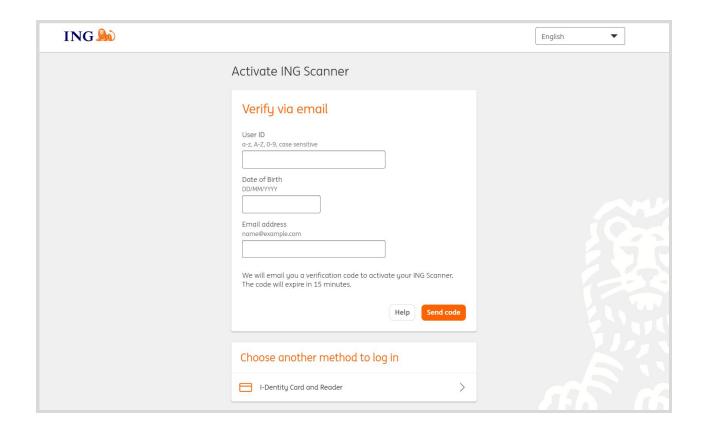

Jeśli wszystkie informacje są poprawne, otrzymasz e-maila z instrukcjami dotyczącymi dalszych działań.

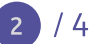

### Aktywacja skanera

### Rozpocznij aktywację

Po zalogowaniu możesz dokonać aktywacji w 4 krokach.

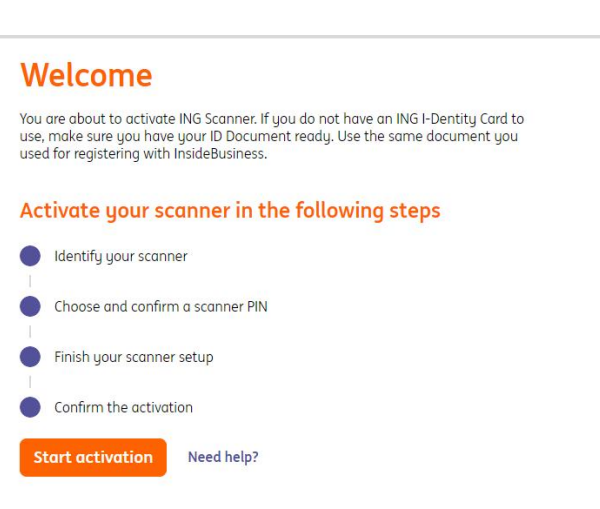

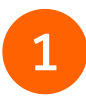

### Krok 1 z 4 **Zidentyfikuj swój skaner**

- Za pomocą aparatu skanera zeskanuj kolorowy kod
- Wprowadź numer seryjny wyświetlony na ekranie skanera

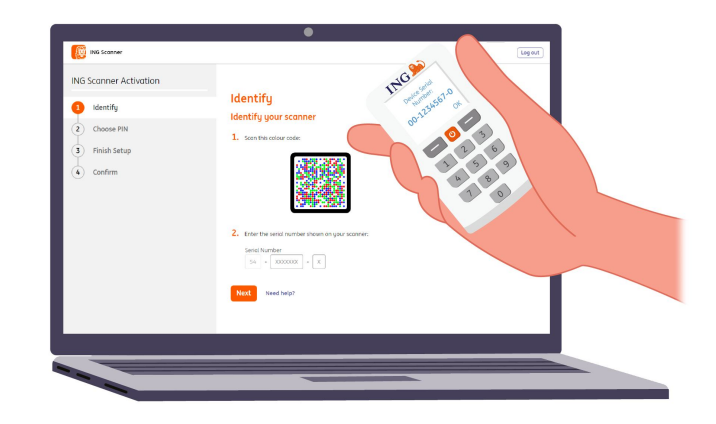

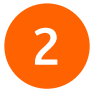

#### Krok 2 z 4 Wybierz kod PIN skanera

Twój kod PIN jest ściśle poufny i przeznaczony wyłącznie do użytku osobistego.

- Za pomocą aparatu skanera zeskanuj kolorowy kod
- Skaner poprosi o podanie kodu PIN
- Wybierz numer PIN złożony z 5-8 cyfr i wpisz go w skanerze dwukrotnie, aby potwierdzić
- Skaner wyświetli 15-cyfrowy kod. Wpisz go na stronie internetowej

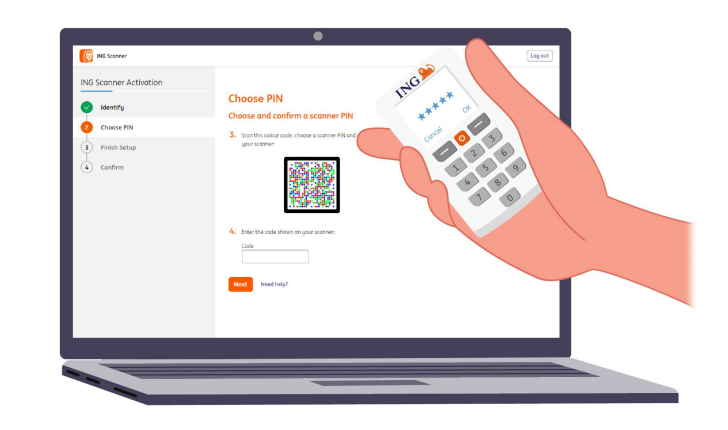

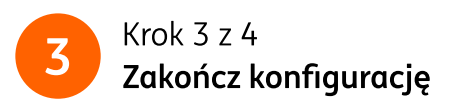

- Ponownie zeskanuj kolorowy kod za pomocą aparatu skanera
- Wpisz 9-cyfrowy kod na stronie internetowej

| ING Scanner Activation |                                         | -0          |
|------------------------|-----------------------------------------|-------------|
| Mantifu                | Finish Setup                            | 11 care 189 |
| Identity               | Finish your scanner setup               | 123. 00     |
| Choose PIN             | 5. Scon this colour code:               | Care 0 5    |
| 5 Finish Setup         |                                         | 1 6         |
| ( Confirm              | 6. Efter the cade shown on your scorer: |             |
|                        |                                         |             |

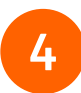

### Krok 4 z 4 **Potwierdź aktywację**

Aktywację skanera możesz potwierdzić za pomocą:

- Numeru dokumentu tożsamości
- Kodu aktywacyjnego
- Administratora firmowego

|              | ING Scanner activation |                                                                                                    |  |
|--------------|------------------------|----------------------------------------------------------------------------------------------------|--|
|              | Jdentify               | Confirm                                                                                                    |  |
|              | Choose PIN             | Activate via ID document                                                                                                    |  |
| Finish setup | Finish setup           |                                                                                                    |  |
|              | Confirm                | Hill in the ID document number as registered with insidebusiness<br>during your onboarding. Depending on the registration, the ID<br>document number is either your possport or national ID card number. |  |
|              |                        | ID document                                                                                                    |  |
|              |                        |                                                                                                    |  |
|              |                        | After confirmation, ING will review your request to activate.                                                                                                    |  |
|              |                        |                                                                                                    |  |

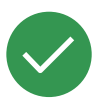

### Skaner jest gotowy do użycia.

Możesz teraz otworzyć stronę <u>https://insidebusiness.ingwb.com</u> i zalogować się za pomocą skanera ING.

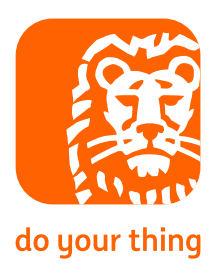